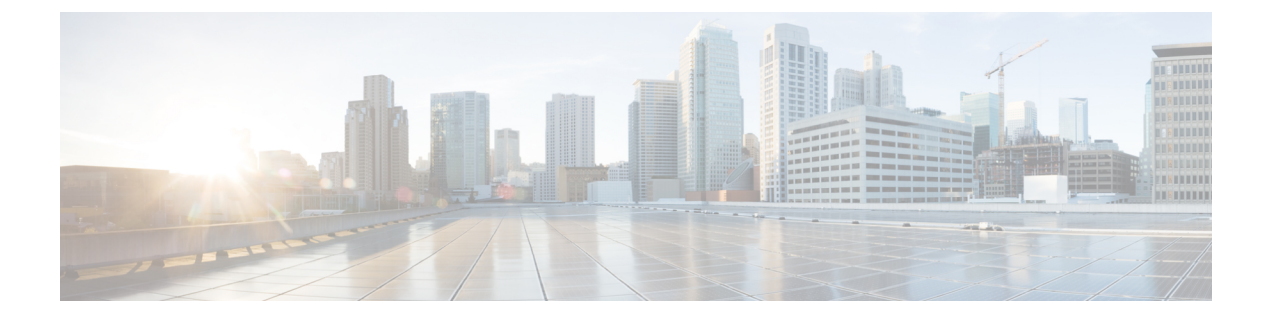

# 初期ネットワーク設定

この章では、TGSHダイアログを使用してネットワークの初期設定を完了する手順について説明します。内容は次のとおりです。

- •アプライアンスの電源オンと起動(1ページ)
- TGSH ダイアログを使用したネットワークの設定 (3ページ)

# アプライアンスの電源オンと起動

サーバ周辺機器、ネットワークインターフェイス、電源ケーブルを接続したら、Threat Grid M5 アプライアンスの電源を入れ、起動するまで待機します。シスコの画面が短時間表示されます。

図 1: ブートアップ時のシスコ画面

| ו ו.<br>כו2                               | <br>.co                                                   |                                   |                                                                   |             |
|-------------------------------------------|-----------------------------------------------------------|-----------------------------------|-------------------------------------------------------------------|-------------|
| Press <f2><br/><f12> Netw</f12></f2>      | Setup, <f6> Boot<br/>ork Boot</f6>                        | Menu, <f7> Diagnostic</f7>        | s, <f8≻cisco con<="" imc="" th=""><th>figuration,</th></f8≻cisco> | figuration, |
| Bios Versi<br>Platform I                  | on : C220M3.2.0.3<br>) : C220M3                           | .0.080120140402                   |                                                                   |             |
| Cisco IMC<br>Cisco IMC                    | (Pv4 Address : 19<br>AC Address : 50:8                    | 98.18.2.21<br>87:89:87:70:C4      |                                                                   |             |
| ∖ Loading  <br>Total Memon<br>Memory Open | SI EFI SAS Driver<br>y = 512 GB Effer<br>ating Speed 1866 | ,<br>ctive Memory = 512 GB<br>Mhz |                                                                   |             |
| Entering C                                | MC Configuration                                          | Utility                           |                                                                   |             |

(注)

このインターフェイスを設定する場合は、メモリチェックが完了した後に**F8**を押します。 『*Cisco Threat Grid* アプライアンス管理者ガイド』の付録「CIMC の設定」を参照してください。

サーバ起動と接続が正常終了すると、コンソールに TGSH ダイアログが表示されます。

#### 図 2: TGSH ダイアログ

| Its   Cisco ThreatGRID - Unified Malware Analysis and Threat Intelligence   Main Menu   Your ThreatGRID device can be managed at:   Admin URL / MAC : (UNAVAILABLE> /   Application URL / MAC                                                                                                    |  |
|----------------------------------------------------------------------------------------------------|--|
| Cisco ThreatGRID - Unified Malware Analysis and Threat Intelligence<br>Main Menu<br>Your ThreatGRID device can be managed at:<br>Admin URL / MAC: (UNAVAILABLE) /<br>Application URL / MAC: (UNAVAILABLE) /<br>Password: hJaB5pkPRu009tnua60v<br>The password shown above has been automatically generated for you.<br>You will be required to change this password when you first login. |  |
| Cisco ThreatGRID - Unified Malware Analysis and Threat Intelligence<br>Main Menu<br>Your ThreatGRID device can be managed at:<br>Admin URL > MAC: (UNAVAILABLE> ><br>Application URL > MAC: (UNAVAILABLE> ><br>Password: hJaB5pkPRu009tnua60v<br>The password shown above has been automatically generated for you.<br>You will be required to change this password when you first login. |  |
| Cisco ThreatGRID - Unified Malware Analysis and Threat Intelligence<br>Hain Menu<br>Your ThreatGRID device can be managed at:<br>Admin URL / MAC: (UNAVAILABLE> /<br>Application URL / MAC: (UNAVAILABLE> /<br>Password: hJaB5pkPRu009tnua60v<br>The password shown above has been automatically generated for you.<br>You will be required to change this password when you first login. |  |
| Hain-Menu   Your ThreatGRID device can be managed at:   Admin URL / MAC : (UNAUAILABLE> /   Application URL / MAC : (UNAUAILABLE> /   Password                                                                                                    |  |
| Your ThreatGRID device can be managed at:<br>Admin URL / MAC : (UNAVAILABLE) /<br>Application URL / MAC : (UNAVAILABLE) /<br>Password                                                                                                    |  |
| Application URL / MAC : <unauailable> /<br/>Password : hJaB5pkPRu009tnua60v<br/>The password shown above has been automatically generated for you.<br/>You will be required to change this password when you first login.</unauailable>                                                                                                    |  |
| The password shown above has been automatically generated for you.<br>You will be required to change this password when you first login.                                                                                                    |  |
| The password shown above has been automatically generated for you.<br>You will be required to change this password when you first login.                                                                                                    |  |
| You will be required to change this password when you first login.                                                                                                    |  |
|                                                                                                    |  |
| CONFIG_NETWORK Configure the system's network interfaces.                                                                                                    |  |
| UPDATES Download and optionally install updates                                                                                                    |  |
| SNAPSHOTS Generate and submit support snapshots                                                                                                    |  |
| CONSOLE CLI-based configuration access.                                                                                                    |  |
| EXIT Complete configuration session.                                                                                                    |  |
|                                                                                                    |  |
| < <u>○</u> K >                                                                                                    |  |
|                                                                                                    |  |
|                                                                                                    |  |
|                                                                                                    |  |
|                                                                                                    |  |
|                                                                                                    |  |
|                                                                                                    |  |
| 108.18.2.22 admin 0.0 for                                                                                                    |  |

ネットワークインターフェイスの接続がまだ設定されていないため OpAdmin Portal に到達できず、このタスクを実行できないため、[Admin URL] は利用不可として示されています。

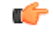

**重要 TGSHダイアログ**には、初期管理者パスワードが表示されます。このパスワードは、この後の 設定手順でOpAdminPortalインターフェイスにアクセスし、インターフェイスを設定するため に必要となります。パスワードを別のテキストファイルでメモ(コピーアンドペースト)して おきます。

# TGSH ダイアログを使用したネットワークの設定

初期ネットワーク設定は、TGSH ダイアログで行います。基本設定が完了すると、OpAdmin ポータルへのアクセスが許可されます。このポータルでは、追加の設定タスクを実行できま す。

- (注) DHCP ユーザの場合、次の手順では、スタティック IP アドレスを使用していることを前提としています。DHCPを使用してIPを取得している場合、詳細については、『Threat Grid Appliance 管理者ガイド』を参照してください。
- **ステップ1** TGSH ダイアログで、[CONFIG\_NETWORK] を選択します。[Network Configuration] コンソールが開きます。

図 3: TGSH ダイアログ:[Network Configuration] コンソール

| Cisco | Network Configuration                                                                                                    |     |  |
|-------|----------------------------------------------------------------------------------------------------|-----|--|
|       | DNS Servers<br>DNS Primary<br>DNS Secondary<br>Interface: clean<br>DHCP Enabled? (Y/N)<br>Configure Non-Default Routes? (Y/N)<br>Address<br>Metmask<br>Default Gateway<br>DNS Name<br>Interface: dirty<br>DHCP Enabled? (Y/N)<br>Configure Non-Default Routes? (Y/N)<br>Address<br>Netmask<br>Default Gateway<br>DMS Name | 752 |  |
|       | <pre><ualidate> &lt; Cancel &gt;</ualidate></pre>                                                                                                    |     |  |

- **ステップ2** クリーン、ダーティ、および管理の各インターフェイスに対して、ネットワーク管理者から提供される設定に従い、空白のフィールドに入力します。
- **ステップ3** [DHCP Enabled] を [N] に変更します。
  - (注) 新しい文字を入力するには、古い文字をバックスペースにする必要があります。

- **ステップ4** [Configure Non-Default Routes] フィールドを、デフォルトの [N] のままにします(追加のルートが必要ない 場合)。
- ステップ5 ネットワークでクリーンネットワークに DNS 名を使用している場合は、[DNS Name] フィールドに DNS 名 を入力します。
- ステップ6 ダーティネットワークの [DNS Name] は空白のままにします。

図 4:進行中のネットワーク設定(クリーンおよびダーティ)

| 00 | 198.18.2.23 - KVM Consol                                                                                                    | e                                                                                                    | -     |         |               |
|----|----------------------------------------------------------------------------------------------------|----------------------------------------------------------------------------------------------------|-------|---------|---------------|
|    |                                                                                                    |                                                                                                    |       |         |               |
|    | DNS Servers<br>DNS Primary<br>DNS Secondary<br>Interface: clean<br>DHCP Enabled? (Y/N)<br>Configure Non-Default Routes? (Y/N)<br>Address<br>Netmask<br>Default Gateway<br>DMS Name<br>Interface: dirty<br>DHCP Enabled? (Y/N)<br>Configure Non-Default Routes? (Y/N)<br>Address<br>Netmask<br>Default Gateway<br>DMS Name | 198.19.3.200<br>N<br>100.67.1.100<br>255.255.255.0<br>100.67.1.1<br>tg-app-clean.acm<br>N<br>198.19.3.100<br>255.255.0<br>198.19.3.1<br>75% |       |         |               |
|    | <ualidate> &lt; Cance</ualidate>                                                                                                    | 1 >                                                                                                    |       |         |               |
|    |                                                                                                    | 198.18.2.23                                                                                                    | admin | 3.8 fps | 13.385 KB/s 💣 |

| Cisco | T Network Configuration<br>Netmask<br>Default Gateway                                                 | 255.255.255.0<br>100.67.1.1                                         | dā |
|-------|----------------------------------------------------------------------------------------------------|---------------------------------------------------------------------|----|
|       | DNS Name<br>Interface: dirty<br>DHCP Enabled? (Y/N)<br>Configure Non-Default Routes? (Y/N)<br>Address | tg-app-clean.acm<br>N<br>N<br>198.19.3.100                          |    |
|       | Netmask<br>Default Gateway<br>DNS Name<br>Interface: admin<br>DHCP, Fnabled? (YZN)                    | 255.255.255.0<br>198.19.3.1                                         |    |
|       | Configure Mon-Default Routes? (Y/N)<br>Address<br>Netmask<br>Default Gateway<br>DMS Name              | N<br>100.67.2.100<br>255.255.255.0<br>100.67.2.1<br>admin.acme.test |    |
|       | (Halidate) (Cauc                                                                                      | 100%                                                                |    |

#### 図5:進行中のネットワーク設定(管理者)

**ステップ1** すべてのネットワーク設定を入力したら、Tab キーで下に移動し、[Validate] を選択して入力内容を検証します。

エラーが発生した場合は、無効な値を修正し、もう一度 [Validate] を選択します。

検証が完了すると、[Network Configuration Confirmation] ページに入力した値が表示されます。

### 図 6: ネットワーク構成の確認

| DNS Secondary<br>Interface: clean<br>DHCP Enabled? (YZN) |     |
|----------------------------------------------------------|-----|
| Interface: clean<br>DHCP Enabled? (Y/N)                  |     |
| DHCP Enabled? (Y/N)                                      |     |
| Differ Lindbicu: (1/11)                                  |     |
| Configure Non-Default Routes? (Y/N)                      |     |
| Address                                                  |     |
| Netmask                                                  |     |
| Default Gateway                                          |     |
| DNS Name                                                 |     |
| Interface: dirty                                         |     |
| DHCP Enabled? (Y/N)                                      |     |
| Configure Non-Default Routes? (Y/N)                      |     |
| Address                                                  |     |
| Netmask                                                  |     |
| Default Gateway                                          |     |
| DH5 Hame                                                 | 25% |
|                                                          | 132 |

ステップ8 [Apply]を選択して各種設定を適用します。

設定が適用された後(完了までに10分以上かかる場合があります)、変更の詳細が表示されます。

図7:ネットワーク設定:実行した変更のリスト

| 000 | 198.18.2.23 - KVM Console                                                                     |              |
|-----|-----------------------------------------------------------------------------------------------|--------------|
|     |                                                                                               |              |
|     |                                                                                               |              |
|     |                                                                                               |              |
|     | Ansible Invocation                                                                            |              |
|     | changed: [localhost]                                                                          |              |
|     | TASK: [service name=netctl@ethernet_dirty enabled=yes] ************************************   |              |
|     | TASK: [service name=netctl@ethernet_dirty state=started] ************************************ |              |
|     | TASK: [service name=netctl@ethernet_admin enabled=yes] ************************************   |              |
|     | TASK: [service name=netctl@ethernet_admin state=started] ************************************ |              |
|     | TASK: [restart interfaces if needed] *********************************                        |              |
|     | PLAY RECAP ************************************                                               |              |
|     | <u>&lt; 0</u> K >                                                                             |              |
|     |                                                                                               |              |
|     |                                                                                               |              |
|     |                                                                                               |              |
|     |                                                                                               |              |
|     | 198.18.2.23 admin 4.0 fps 12                                                                  | 2.746 KB/s 🚽 |

ステップ9 [OK] を選択します。

[Network Configuration] コンソールが更新され、入力した IP アドレスが表示されます。

#### 図 8 : IP Addresses

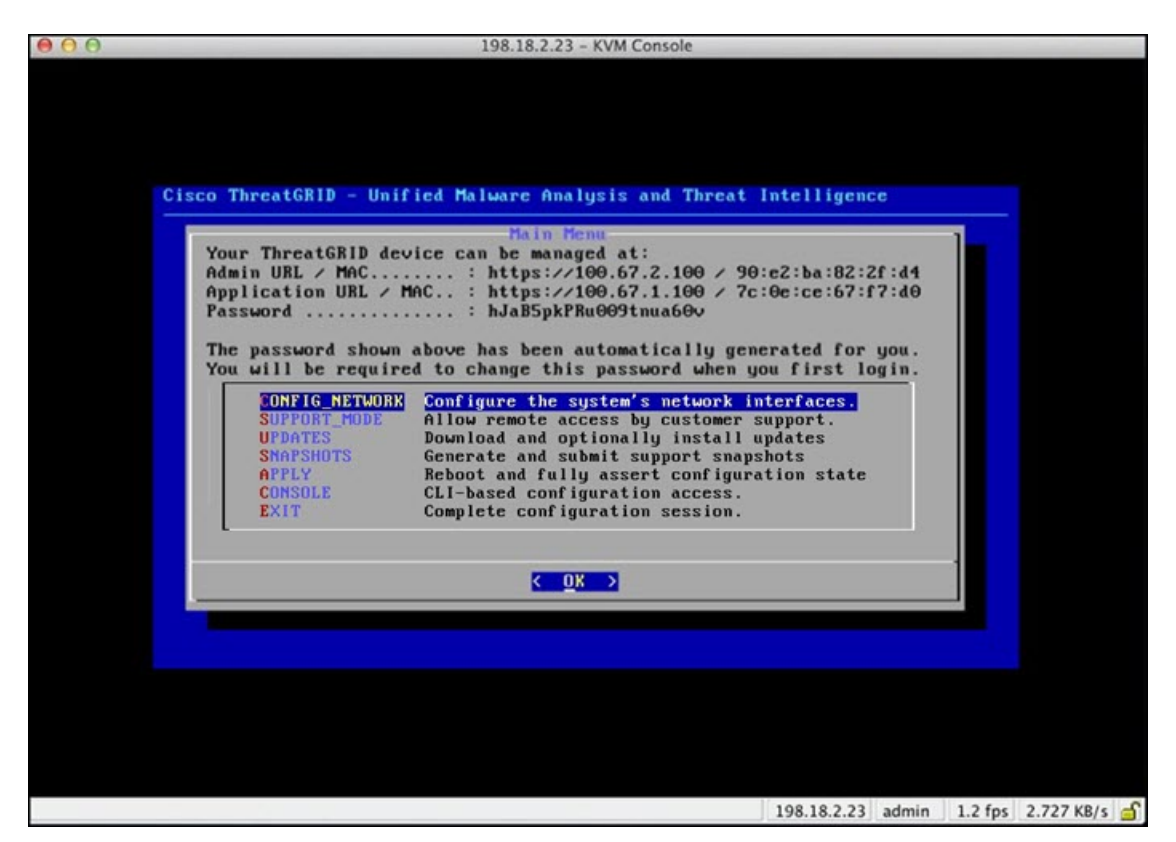

Threat Grid アプライアンスのネットワーク設定が完了しました。

(注) クリーンインターフェイスの URL は OpAdmin Portal の設定が完了するまで機能しません。

### 次のタスク

Threat Grid アプライアンス設定の次の手順では、「OpAdmin Portal の設定」で説明されている ように、OpAdmin Portal を使用して残りの設定タスクを完了します。